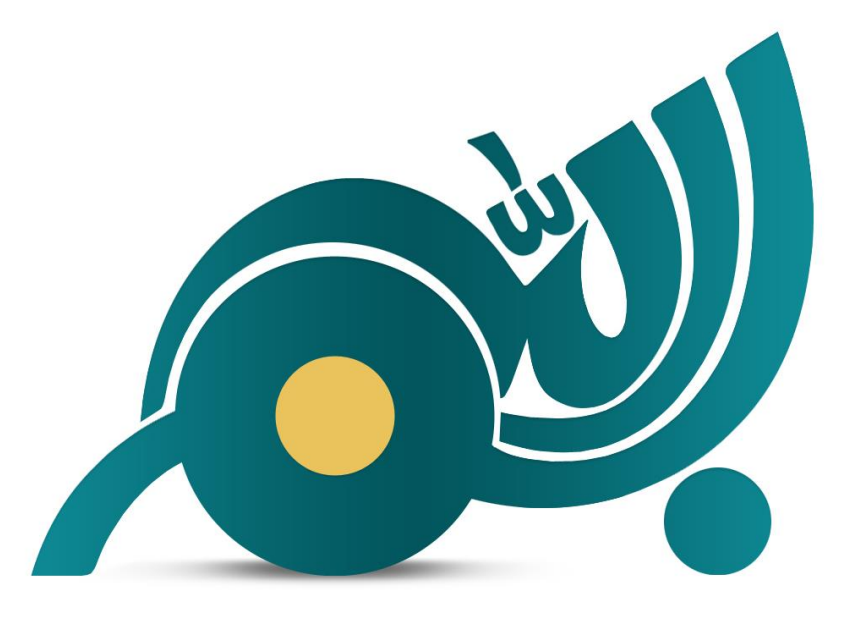

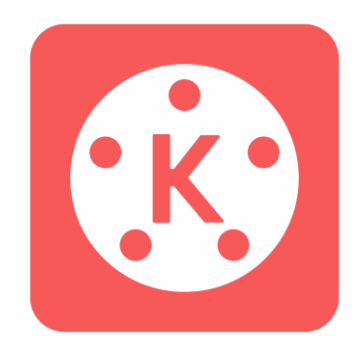

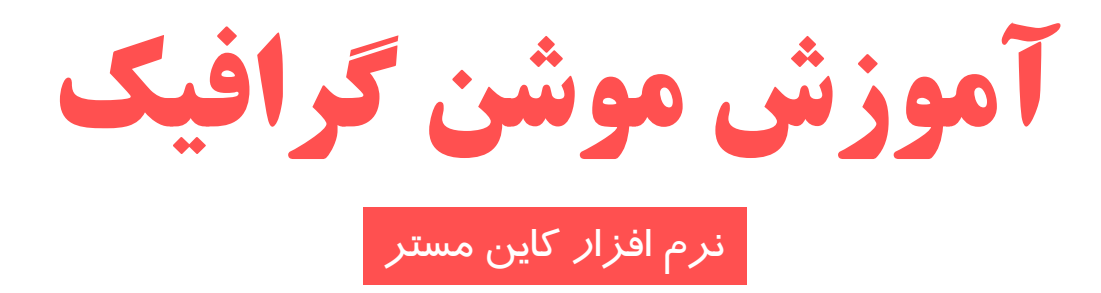

تهـيه کننده : محمد امين کريم پور

استان أذربايجان شرقى

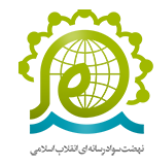

#### III) 3:54 PM

## ـ KINE MASTER نرم افزار کاین مستر چیست؟

اپلیکیشن KineMaster یک برنامه عالی برای کاربرانی است که به دنبال ویرایش آسان ویدیوها در گوشی اندروید و آیفون هستند. با استفاده از این برنامه ویرایش فیلم موبایل می توانید به راحتی و به صورت رایگان نسبت به ویرایش ویدیوهای خود اقدام کنید. همچنین آموزش ساخت کلیپ با کاین مستر بسیار ساده است و این برنامه به کاربر امکان میدهد که با استفاده از قابلیت کشیدن و رها کردن، ویدیوها 🚺 را در حین اجرا ویرایش کرده یا به أنها رسانه موردنظر را اضافه کنند.

آموزش کاین مستر برنامه ادیت ویدیو از آن جا که همه ابزارهای ویرایش به صورت رایگان در دسترس هستند، ما از نسخه رایگان برای آموزش کاین مستر استفاده خواهیم کرد. این اپلیکیشن برای هر دو سیستم عامل اندروید و آیفون در دسترس خواهد بود، اما در این مقاله بر روی نسخه اندروید جهت آموزش کامل کاین مستر تمرکز می کنیم. در ادامه به شما یاد می دهیم چگونه با برنامه kinemaster کار کنیم.

#### آموزش کاین مستر برنامه ادیت ویدیو

محتوای خود را آماده کنید. روش کار با کاین مستر بسیار ساده است. گام اول در آموزش کار با برنامه کاین مستر ایناست که ابتدا پیامی را که میخواهید در ویدیو خود به دیگران منتقل کنید تعیین کرده و فیلمهای مربوط به آن را پیدا کنید. این مرحله مخصوصاً برای کسانی که به دنبال ساختن كليب حرفهاى مانند تبليغات و سایر محتوای تبلیغاتی هستند بسیار اهمیت دارد. اگر فقط قصد ویرایش سریع ویدئویی را دارید که روی گوشی خود ضبط کردهاید، این امر زمان زیادی لازم ندارد.

گــــام دوم

# **برنامه KineMaster را باز کرده و یک پروژه ایجاد کنید.**

پس از اینکه برنامه را دانلود کردید، آن را باز کنید. پس از باز کردن برنامه با گزینهای برای شروع یک پروژه جدید یا ادامه ویرایش پروژه قبلی، روبرو خواهید شد.

در ادامه آموزش کاین مستر اندروید برای شروع، روی ایجاد پروژه جدید (علامت Plus در دکمه وسط) ضربه بزنید و نسبت تصویر را برای ویدیوی خود انتخاب کنید.

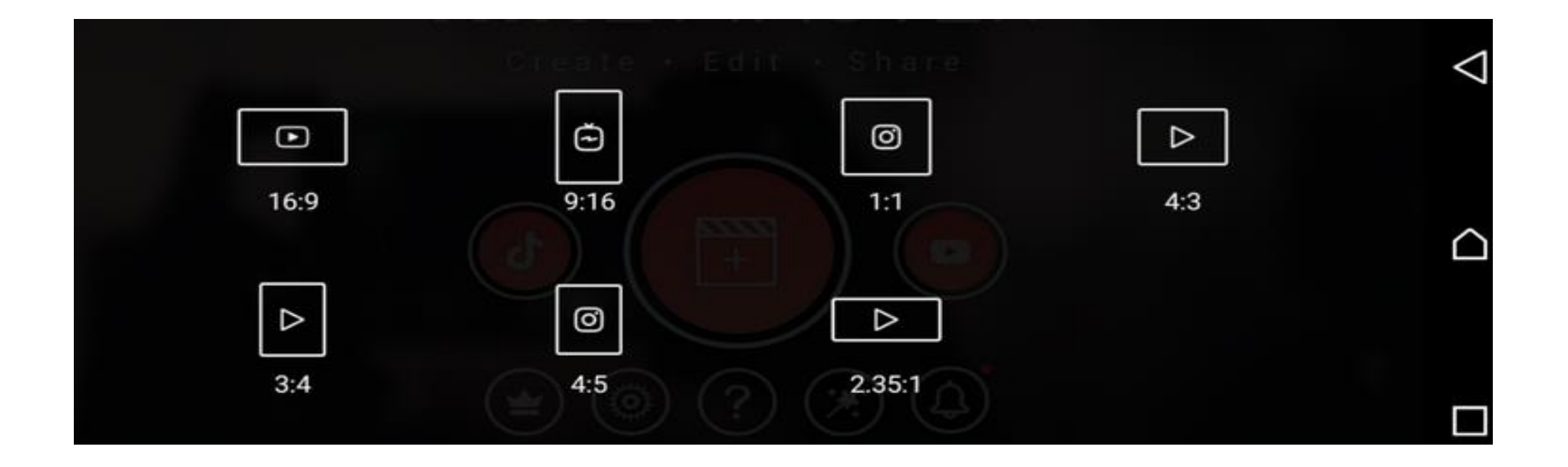

نسبت ابعادی که انتخاب میکنید تا حد زیادی به مکانی که قصد انتشار فیلم را دارید بستگی دارد. به عنوان مثال، نسبت تصویر ۱۶:۹ برای کلیپ مناسب است، در حالی که ۹:۱۶ برای اینستاگرام بهترین است. بعلاوه، برای صفحه نمایش کوچکتر، میتوانید از نسبت تصویر ۱:۱ استفاده کنید.

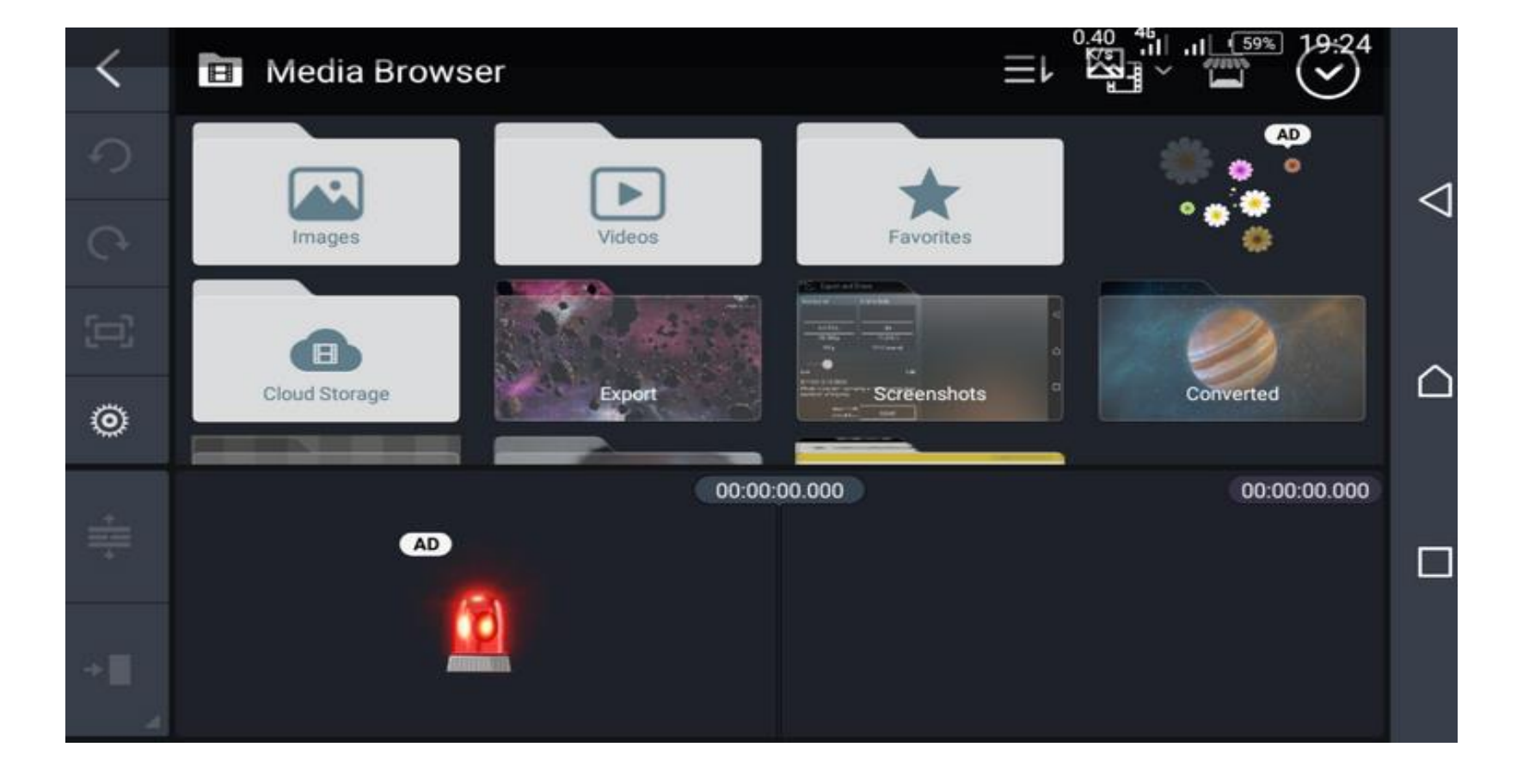

سپس، روی Media ضربه بزنید تا قسمت Media Browser باز شود. این پوشه با فایلهای حاوی تصاویر و فیلمها پر شده است.

ویدیو کلیپی را که میخواهید روی آن کار کنید را انتخاب کنید تا به پنجره پروژه اضافه شود. سپس، علامت تأیید را در بالا سمت راست بزنید تا کلیپ ویدیو ذخیره شود. در صورت تمایل این فرآیند را تکرار کنید تا کلیپهای بیشتری اضافه کنید.

## گام سوم : برش فیلم

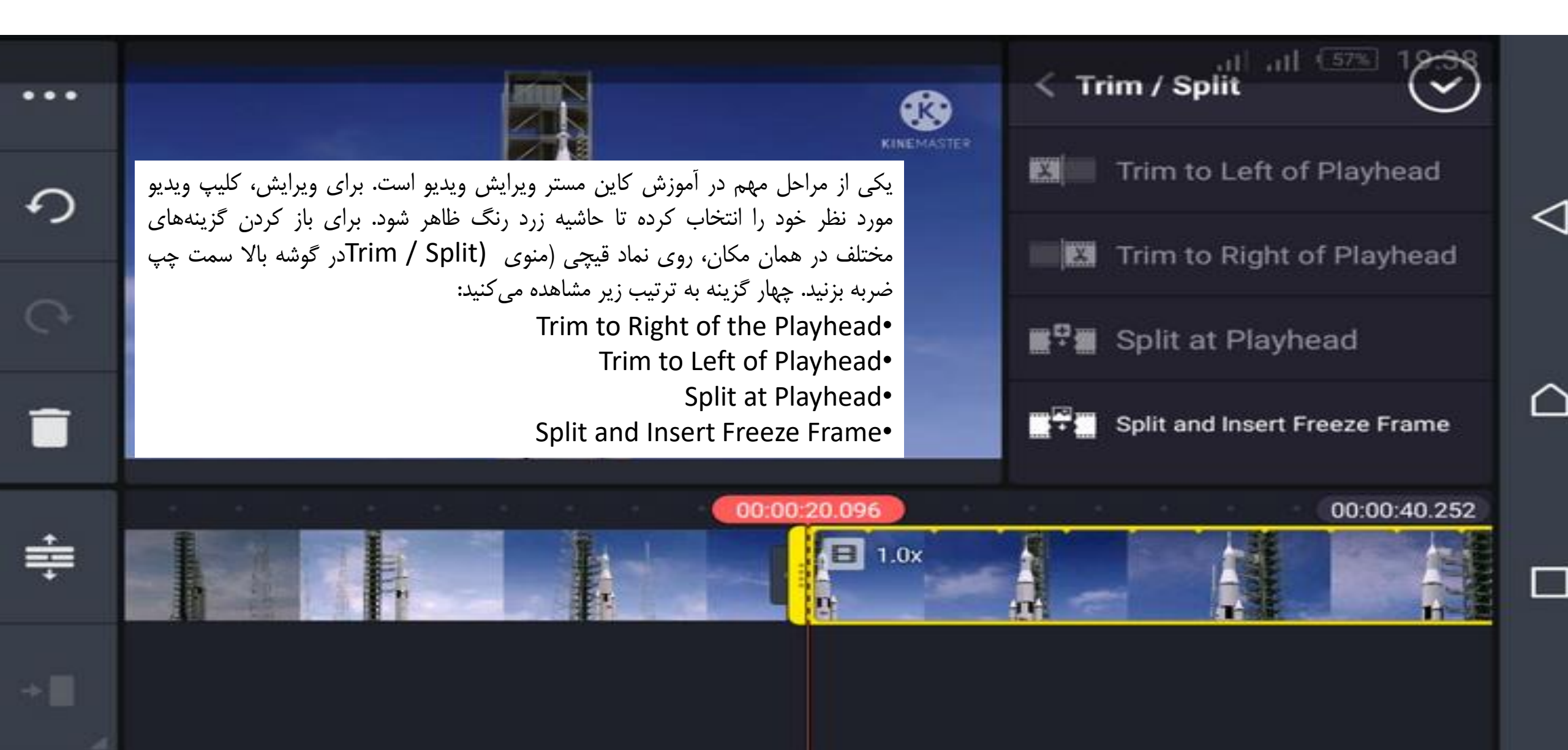

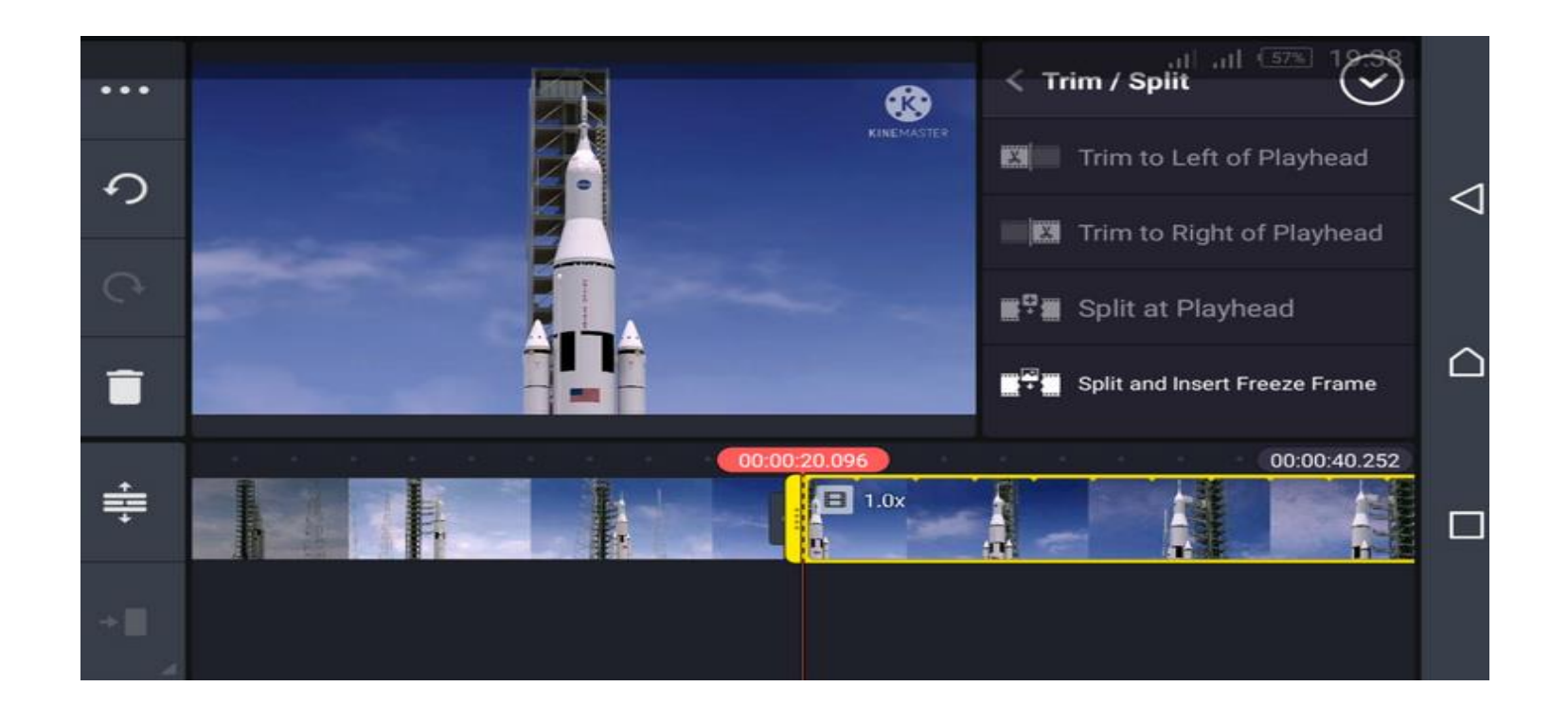

برای برش کلیپ در جهت ویدیویی که بعد از موقعیت فعلی ظاهر می شود، Trim to Right of the Playhead را انتخاب کنید که در این حالت فیلم برش خورده مدت زمان کوتاه تری خواهد داشت.

با استفاده از گزینه Trim to Left of Playheadمی توانید کلیپ را طوری تنظیم کنید که فقط قبل از موقعیت فعلی محتوا باشد. برای تقسیم یک کلیپ به دو قسمت، از Split at Playhead استفاده کنید.

## برای دیدن نتیجه کار خود، دکمه پخش را بزنید و هنگام ویرایش فیلم را تماشا کنید. اگر از آن راضی هستید، برای ذخیره روی علامت تأیید در بالا ضربه بزنید.

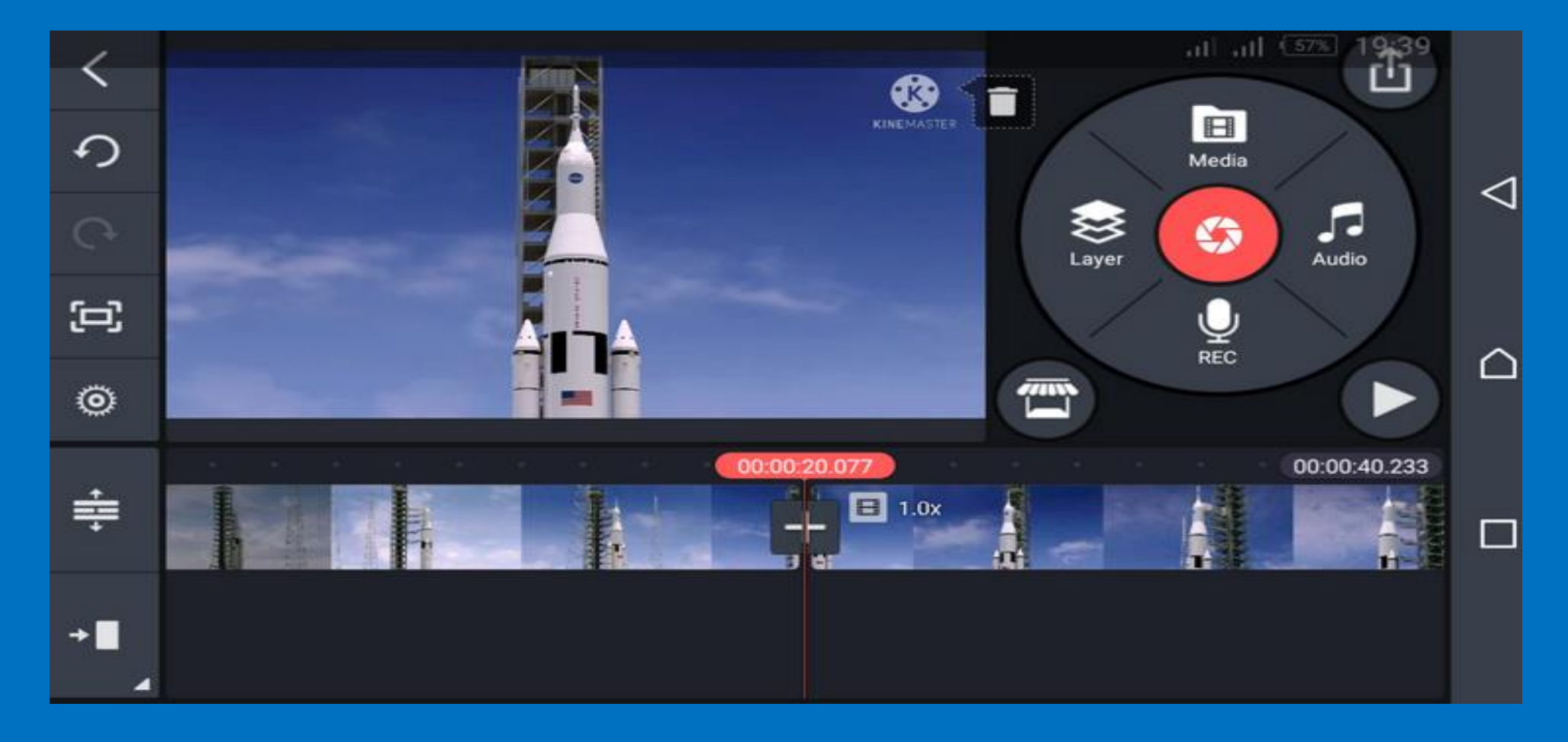

#### گام چهارم : انتقال ویدیو را اضافه کنید.

ویدیویی که قصد اضافه کردن محتوای بین اسلایدی به آن را دارید انتخاب کنید. در حاشیه هر کلیپ ویدیو یک علامت Plus (+) خواهید دید. برای افزودن انتقال، روی Plus ضربه بزنید؛ گزینههای زیادی در سمت راست ظاهر می شوند.

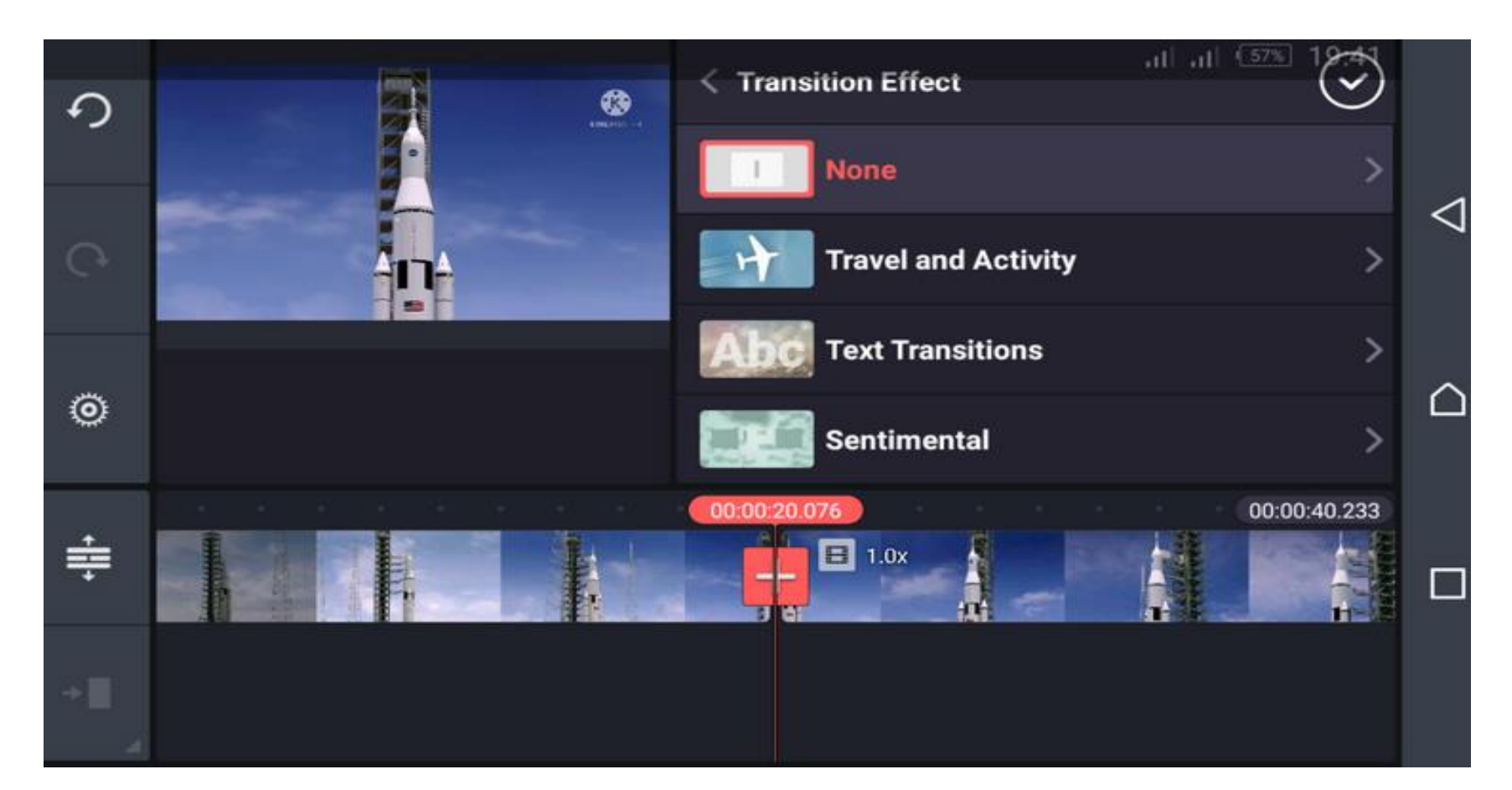

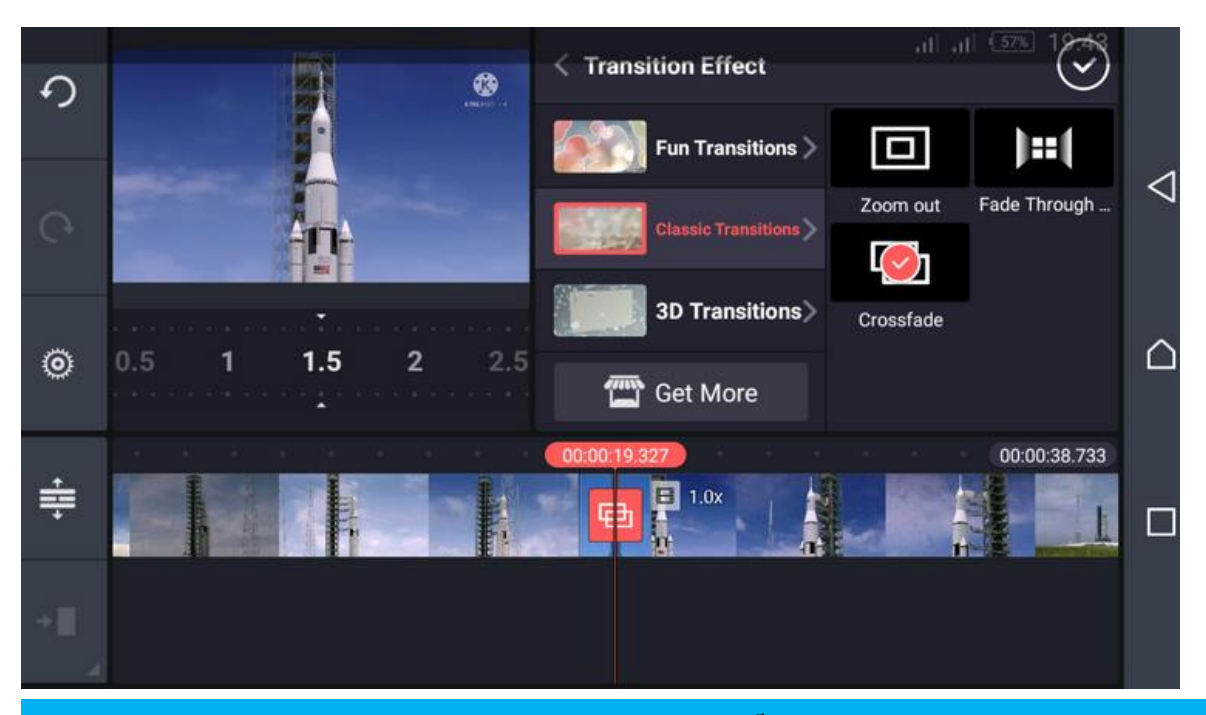

می توانید از بین گزینه هایی نظیر انتقال کلاسیک، انتقال سه بعدی، تصویر در تصویر، انتقال متن و موارد دیگر که در آموزش کاین مستر اندروید فراهم شده نیز انتخاب کنید.

پس از انتخاب مورد دلخواه، روی علامت تیک در قسمت بالا ضربه بزنید تا انتخاب شما ذخیره شود.

به عنوان مثال ما گزینه روبرو را انتخاب کردیم: Classic Transitions > Crossfade

برای پیش نمایش ادیت فیلم با کاین مستر، نوار لغزنده را به جایی که ترانزیشن قرار دارد منتقل کنید و دکمه پخش را بزنید.

### گام پنجم: چگونه فونت اضافه کنیم ؟

برای افزودن متن به فیلمهای خود، آیکون Layer را بزنید تا لیست گزینهها نمایش داده شود. از میان گزینهها، متن را انتخاب کنید.

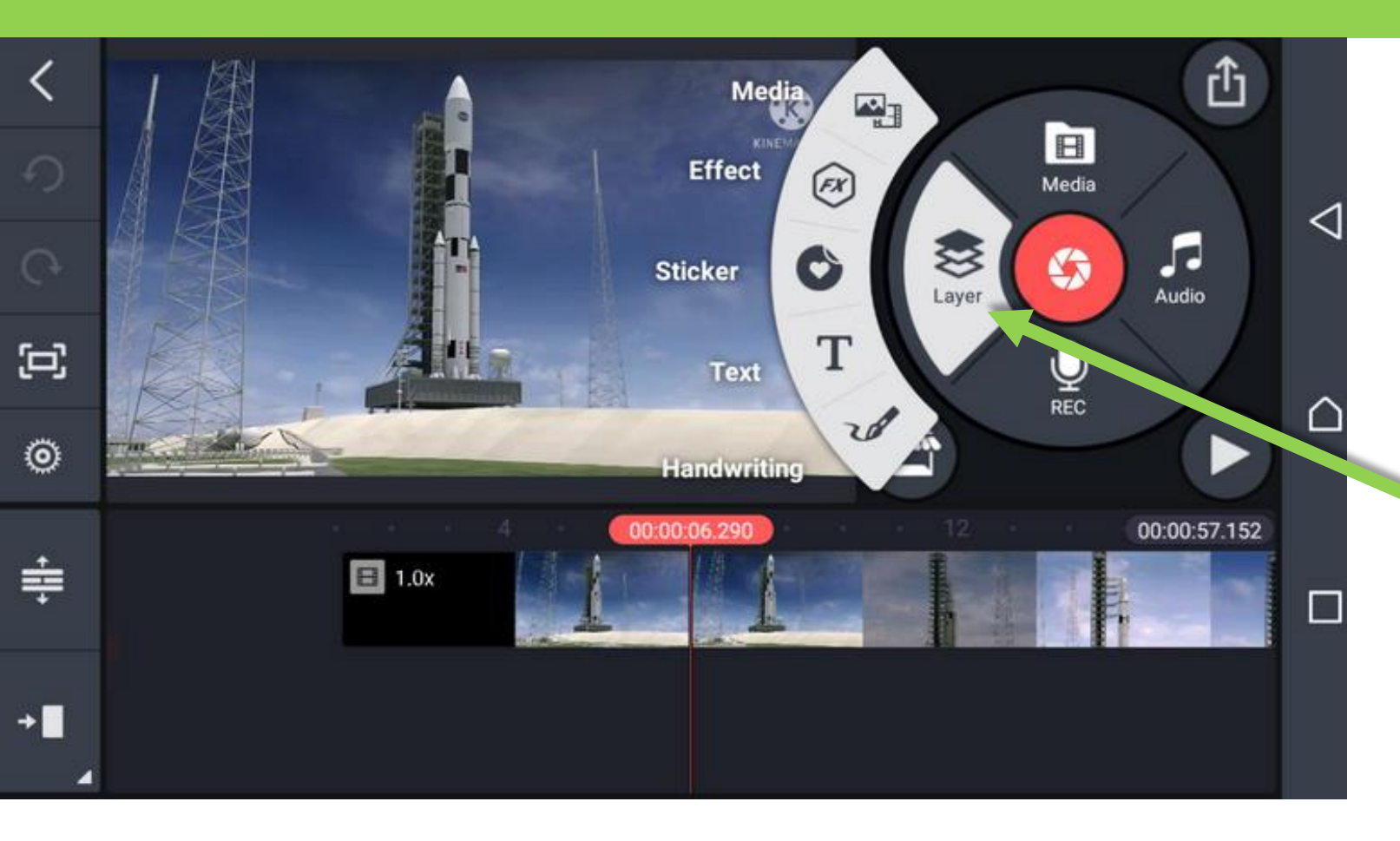

**متن خود را بنویسید و تأیید را فشار دهید تا متن در اندازه کوچک در سراسر فیلم نمایش داده شود.** 

برای بزرگتر یا کوچکتر کردن متن، ضربه بزنید و آن را بکشید.

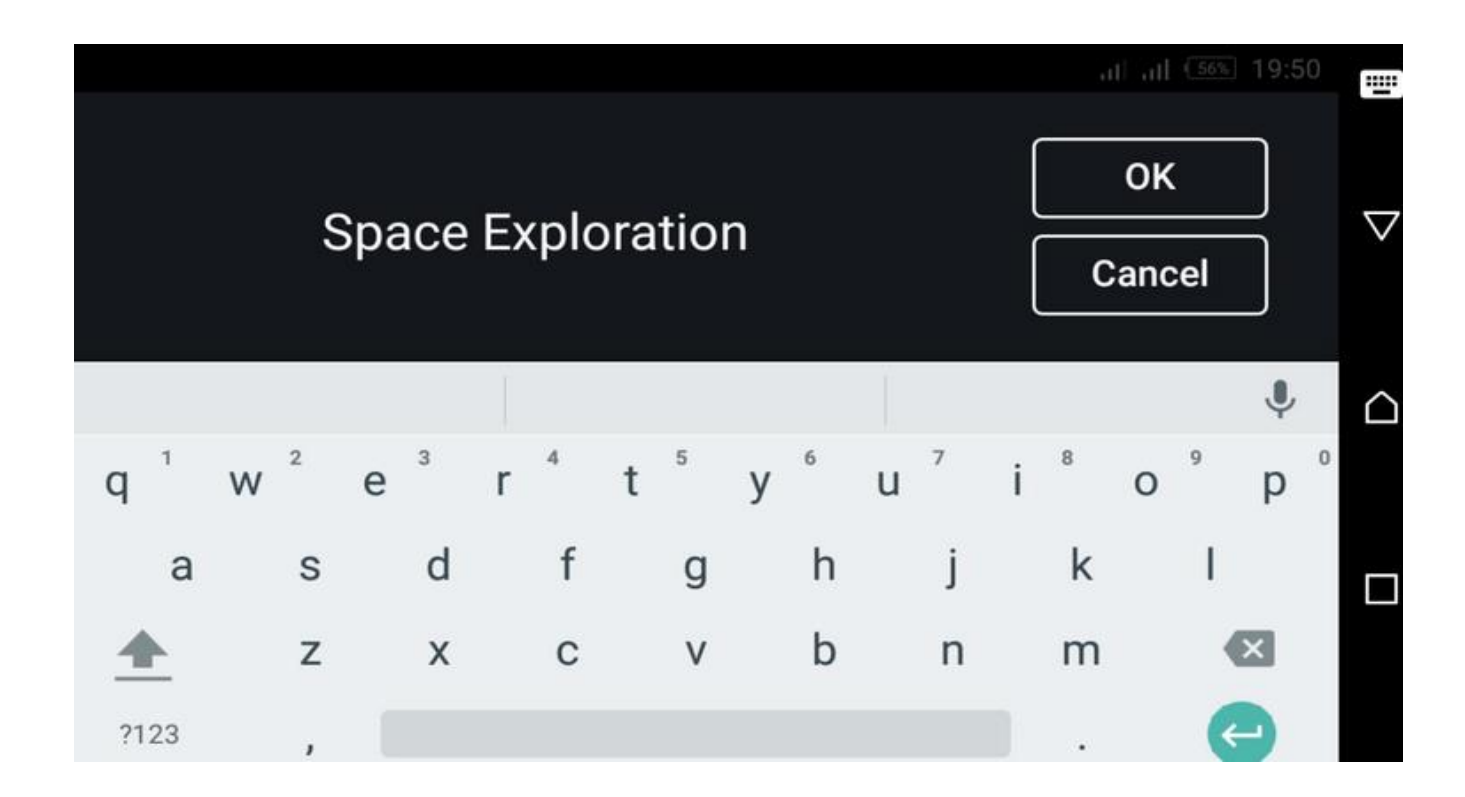

برای انتخاب نوع قلم متناسب با ویدیوی خود، روی نماد Aa در سمت راست ضربه بزنید. سپس روی علامت تأیید در گوشه بالا سمت راست کلیک کرده تا تغییرات شما ذخیره شود. همچنین میتوانید عناصر دیگری نظیر جلوه رنگ، سایه، پس زمینه و انیمیشن را به متن خود اضافه کنید. برای خودتنظیم رنگ متن، دایره سفید کنار نماد قیچی را بزنید و رنگ موردعلاقه را انتخاب کنید.

## گام ششم آموزش: اضافه کردن موسیقی پس زمینه

یکی از جذاب ترین قسمت ها در آموزش تدوین با کاین مستر ، ساخت کلیپ با کاین مستر و افزودن موزیک به کلیپ است. برای افزودن موسیقی به ویدیوی خود، خط قرمز عمودی را در نوار پروژه از جایی که موسیقی شروع می شود، قرار دهید. سپس، روی آیکون صوتی در فهرست اصلی ابزار ضربه زده و موسیقی مناسب را از گوشی خود انتخاب کنید، همچنین می توانید آهنگها را از Audio Browser انتخاب کنید.

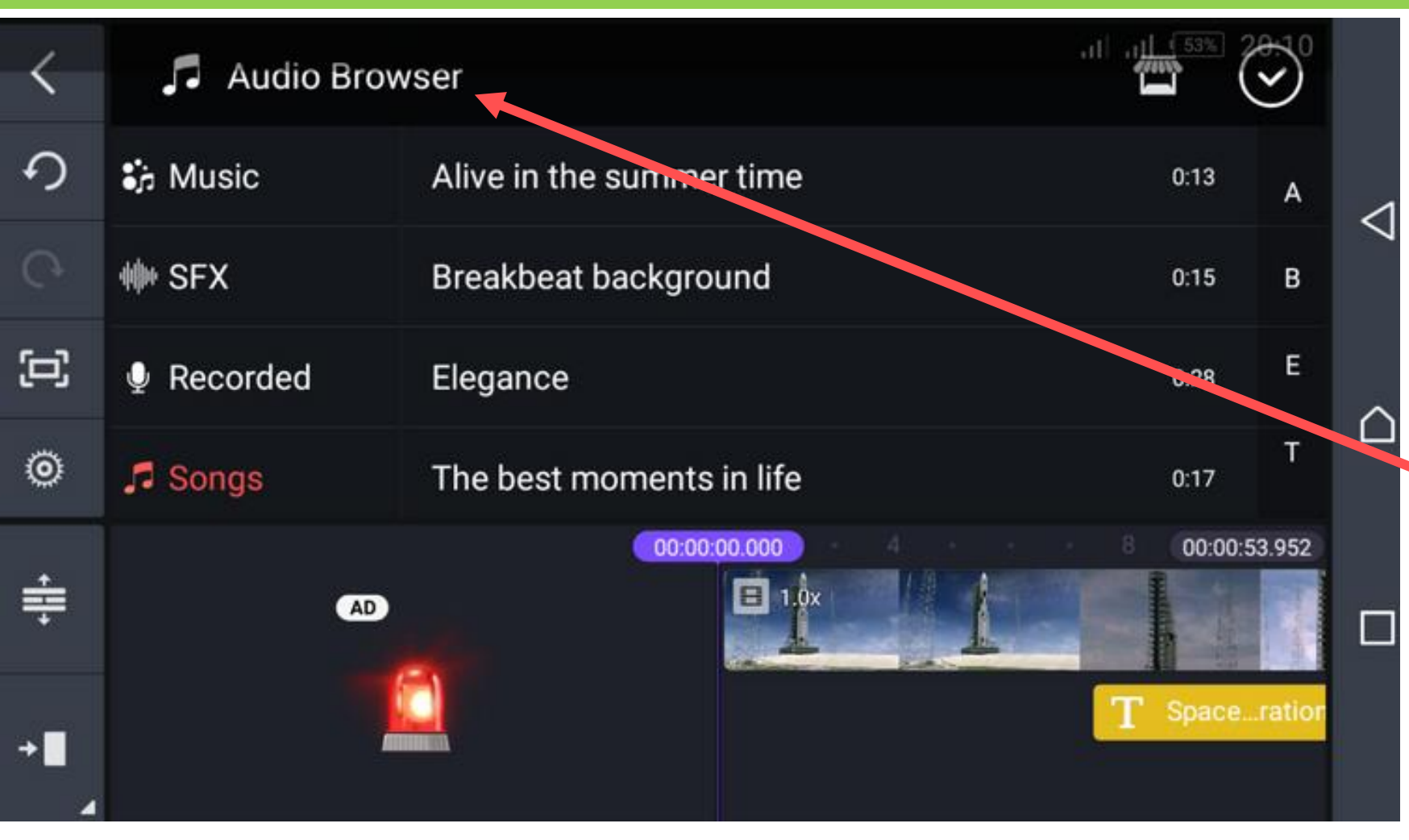

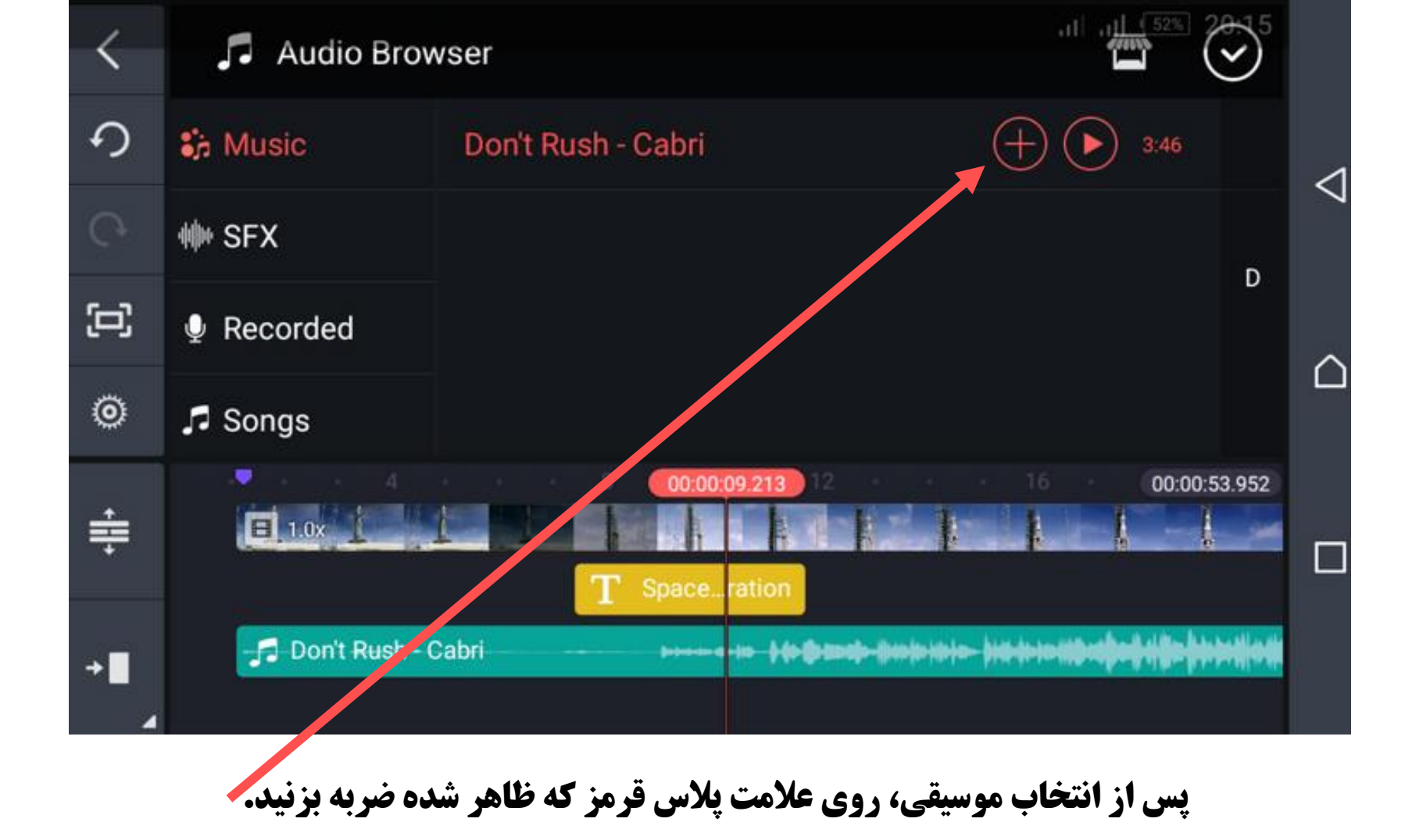

همچنین میتوانید در آموزش ادیت با کاین مستر روی علامت پلاس قرمز ضربه بزنید تا نام آهنگ در قسمت پایین ظاهر شود.

#### گام هفتم: چگونه ویدیو را ذخیره کنیم؟

پس از اتمام ویرایش و رضایت خاطر از نتیجه نهایی، روی نماد export در گوشه سمت راست بالا ضربه بزنید؛

در اینجا تنظیمات کاین مستر امکان مشخص کردن وضوح تصویر، نرخ فریم، میزان بیت و کیفیت فیلم را به شما میدهد.

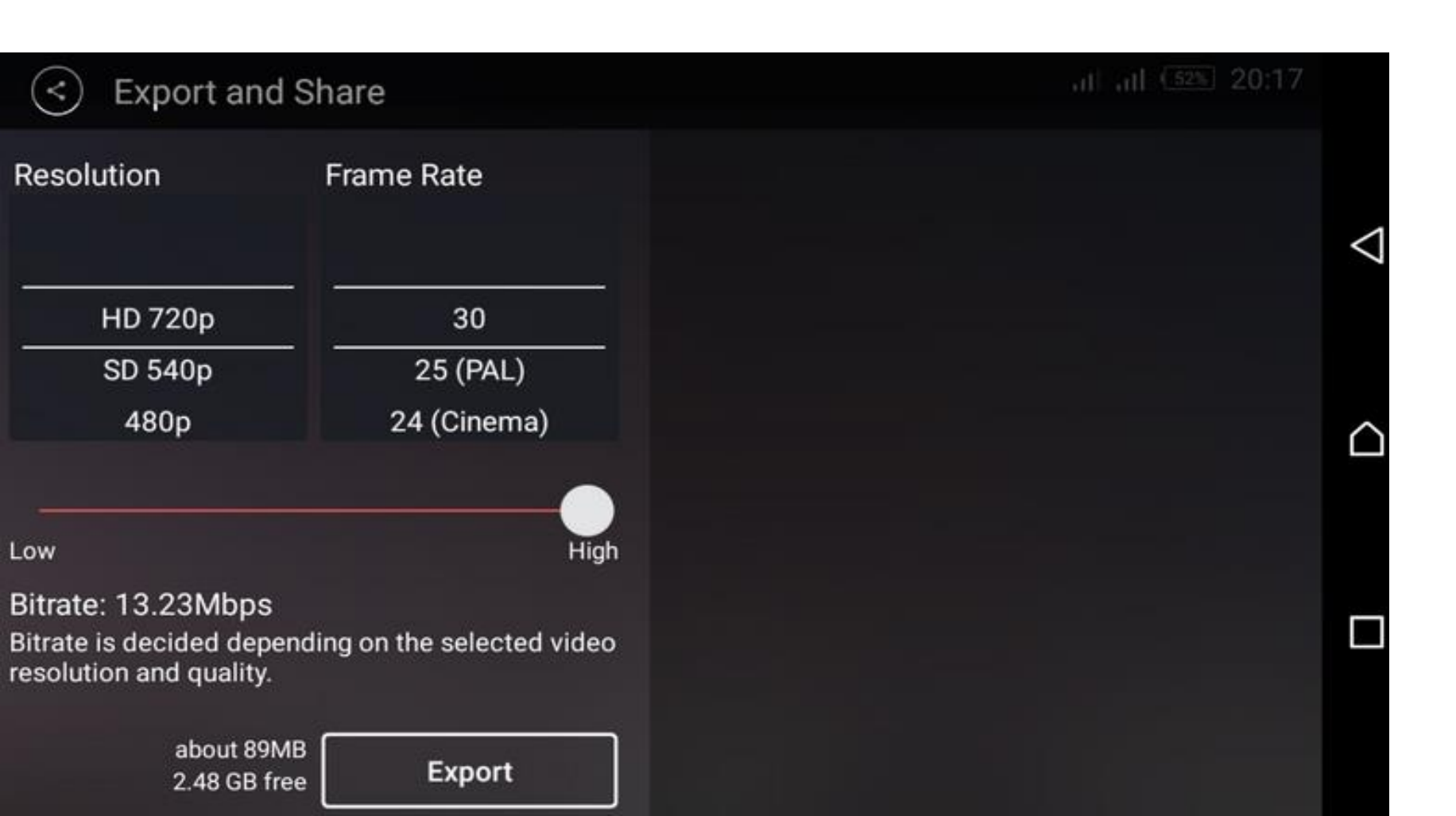

| (<) Ex                                       |          |               |       |         | ווי ווי <sup>40</sup><br>אוג ווי 10 | 51% 20:23 |   |
|----------------------------------------------|----------|---------------|-------|---------|-------------------------------------|-----------|---|
| Resolution                                   | Share    | 8             |       |         |                                     | 0         |   |
|                                              |          |               |       |         |                                     | INSTALL   | < |
| HD<br>SD                                     | YouTube  |               |       |         |                                     |           |   |
| 48                                           | M        | · <i>rs</i> . |       | X       |                                     | <) (ii)   | Ĺ |
| Low                                          | Gmail    | Nearby Share  | Files | Xender  | VLC                                 |           |   |
| Bitrate: 13<br>Bitrate is de<br>resolution a | 0        | 4             | S     | N       |                                     |           | C |
|                                              | WhatsApp | Flash Share   | Skype | OneNote |                                     |           |   |

نسخه نهایی شما در سمت راست نشان داده می شود که با کلیک روی نماد اشتراک گذاری می توانید آن را در یوتیوب و رسانههای اجتماعی یا سایر برنامههای موجود در گوشی موبال به اشتراک بگذارید. آموزش کاین مستر اندروید به آموزش کاین مستر اندروید به جذاب و هیجانی را داده و این مسیر را برای آنها کاملاً هموار می کند.

همانطور که شرح دادیم چگونه با کاین مستر کار کنیم ، مشخض است این برنامه یکی از بهترین نرمافزارهای ویرایش فیلم برای اندروید و آیفون است. این برنامه به شما امکان میدهد ویدیوها را در چند مرحله آسان ویرایش کنید. با رابط کاربری روان و ویژگیهای قدرتمند آن، هر کسی میتواند یک فیلم را حتی بدون تجربه در این زمینه فقط با دنبال کردن آموزش کاین مستر اندروید ویرایش کند.

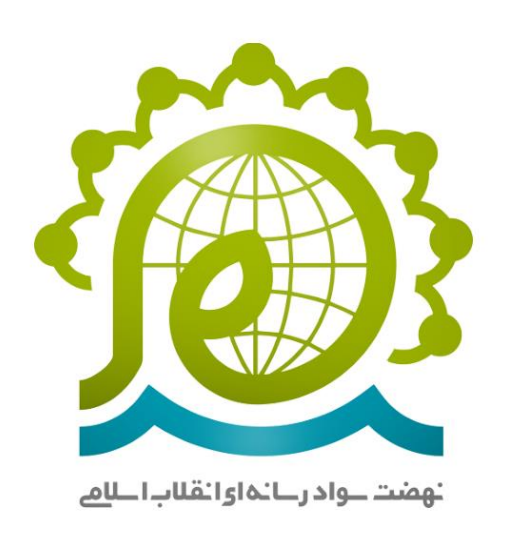

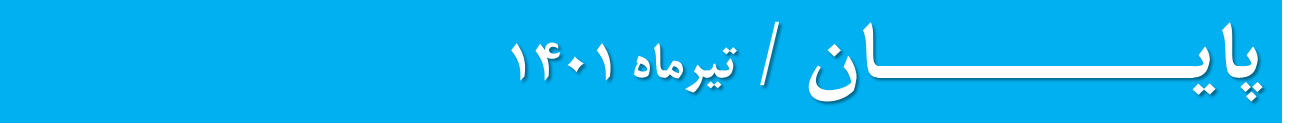